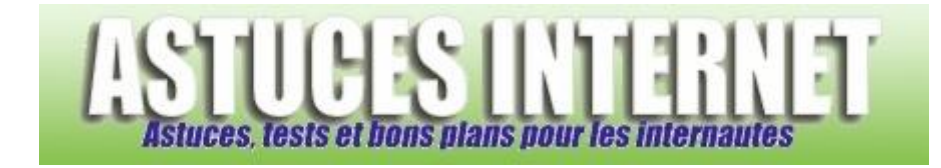

## Comment donner une IP fixe à un ordinateur du réseau local ?

Demandé et répondu par Sebastien le 20-05-2006

Ouvrez le panneau de configuration et sélectionnez le module Connexion réseau.

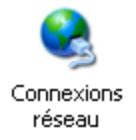

Sélectionnez votre connexion au réseau local et faites un clic droit. Cliquez sur Propriétés.

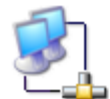

Connexion au réseau local 2 Connecté Marvell Yukon 88E8053 PCI-E ...

Sélectionnez Protocole Internet TCP/IP et cliquez sur Propriétés.

## Aperçu :

| 🗕 Propriétés de Connexion au réseau local 2                                                                                                    | ? 🗙     |
|----------------------------------------------------------------------------------------------------|---------|
| Général Authentification Avancé                                                                                                    |         |
| Se connecter en utilisant :                                                                                                    |         |
| Marvell Yukon 88E8053 PCI-E Gigabi Configurer                                                                                                    |         |
| Cette connexion utilise les éléments suivants :                                                                                                    |         |
| 🗹 🔜 Client pour les réseaux Microsoft                                                                                                    |         |
| 🗹 📮 Partage de fichiers et d'imprimantes pour les réseaux Mi                                                                                                    |         |
| 🗹 📇 Planificateur de paquets QoS                                                                                                    |         |
| Protocole Internet (TCP/IP)                                                                                                    |         |
| Installer Désinstaller Propriétés                                                                                                    |         |
| Description                                                                                                    |         |
| Protocole TCP/IP (Transmission Control Protocol/Internet<br>Protocol). Le protocole de réseau étendu par défaut qui<br>permet la communication entre différents réseaux<br>interconnectée | 2       |
| <ul> <li>Afficher l'icône dans la zone de notification une fois connecté</li> <li>M'indiquer si cette connexion a une connectivité limitée ou<br/>inexistante</li> </ul>                  |         |
| www.asiwesiniemei.com                                                                                                    | Annuler |

Si votre PC utilise une adresse IP dynamique, vous devriez voir apparaître une configuration identique à l'image cidessous, c'est à dire avec des adresses obtenues automatiquement.

| eneral Configuration alternative                                                                       | 4                                                                                |
|----------------------------------------------------------------------------------------------------|----------------------------------------------------------------------------------|
| es paramètres IP peuvent être c<br>éseau le permet. Sinon, vous de<br>ppropriés à votre administrateur | léterminés automatiquement si votre<br>vez demander les paramètres IP<br>réseau. |
| Obtenir une adresse IP auto                                                                            | omatiquement                                                                     |
| 🔘 Utiliser l'adresse IP suivante                                                                       | :                                                                                |
| Adresse IP :                                                                                           |                                                                                  |
| Masque de sous-réseau :                                                                                |                                                                                  |
| Passerelle par défaut :                                                                                | · · · · ·                                                                        |
| Obtenir les adresses des ser                                                                           | rveurs DNS automatiquement                                                       |
| <ul> <li>Utiliser l'adresse de serveur</li> </ul>                                                      | DNS suivante :                                                                   |
| Serveur DNS préféré :                                                                                  |                                                                                  |
| Serveur DNS auxiliaire :                                                                               |                                                                                  |
|                                                                                                    |                                                                                  |

Pour utiliser une adresse IP fixe, Cochez Utiliser l'adresse IP suivante et saisissez les paramètres demandés (Adresse IP, masque de sous-réseau, passerelle par défaut, serveur DNS préféré et serveur DNS auxiliaire).

- L'adresse IP doit être compatible avec votre réseau local.
- Le masque de sous réseau est renseigné automatiquement par Windows XP.
- L'adresse de la passerelle doit correspondre à l'adresse IP de la machine vous permettant de vous connecter à internet (routeur, PC avec connexion partagée).
- L'adresse du serveur DNS doit être soit celle de votre routeur, soit celle fournie par votre fournisseur d'accès à internet.

## Aperçu :

| es paramètres IP peuvent être dé<br>iseau le permet. Sinon, vous dev<br>ppropriés à votre administrateur re | iterminés automatiquement si votre<br>ez demander les paramètres IP<br>éseau. |
|----------------------------------------------------------------------------------------------------|-------------------------------------------------------------------------------|
| 🔘 Obtenir une adresse IP autor                                                                              | natiquement                                                                   |
| 📀 Utiliser l'adresse IP suivante :                                                                          |                                                                               |
| Adresse IP :                                                                                                | 192.168.1.6                                                                   |
| Masque de sous-réseau :                                                                                     | 255 . 255 . 255 . 0                                                           |
| Passerelle par défaut :                                                                                     | 192.168.1.1                                                                   |
| Obtenir les adresses des serv                                                                               | eurs DNS automatiquement                                                      |
| 💿 Utiliser l'adresse de serveur D                                                                           | NS suivante :                                                                 |
| Serveur DNS préféré :                                                                                       | 192.168.1.1                                                                   |
| Serveur DNS auxiliaire :                                                                                    |                                                                               |
|                                                                                                    | Avancé                                                                        |

Dans l'exemple ci-dessus, l'adresse IP fixe sera 192.168.1.6, l'adresse de la passerelle est 192.168.1.1